## ■ ■ AutoCADの操作の基本/はじめから ■ ■

## AutoCAD2015の初期画面の構成

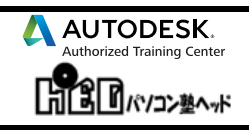

- これからAutoCADをはじめる人
- 他のCADから乗り換える人

01

- あらためてAutoCADの人
- いまさらとおもいながらAutoCADの人

AutoCADの基本の基本の部分を、わかり易く、丁寧に、図表を入れて説明いたします。

AutoCAD2015~2009バージョンでご使用できます。

AutoCAD2015の初期画面を見てください。

それぞれに、「名前」、「呼び方」、「名称」があります。

・ヘルプ、他の参考書等を閲覧するとき、これらの「名前」、「呼び方」、「名称」が必ず表示されます。

・日常的にAutoCADを起動させると、見ることになる画面ですから、すこしずつ覚えていくことにしましょう。

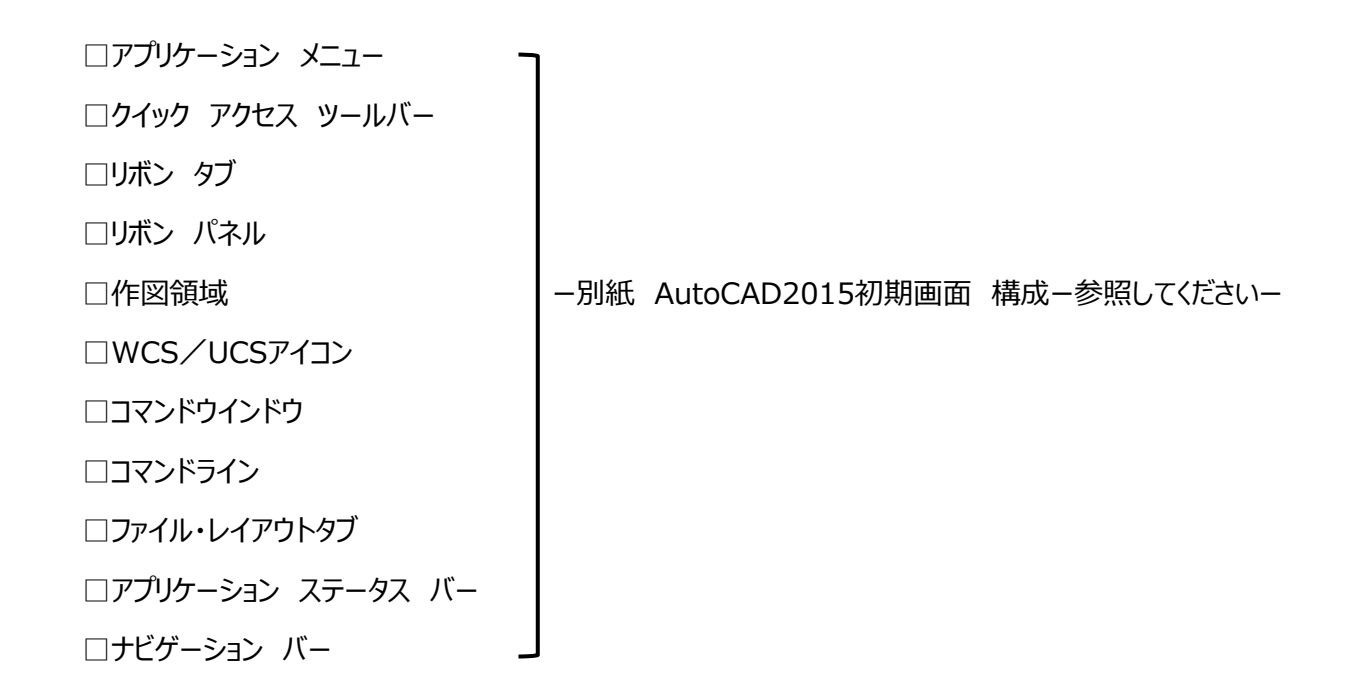

・AutoCAD2015から、2014まで使用できた「クラッシック画面」が無くなりました。

カスタマイズして使用できますが、Word、Excelはすでにリボン画面です。

AutoCADでもリボン画面で作図したほうが「OLE機能」利用時にとても便利です。

Windows OS上で動いている、AutoCAD、Word、Excel、PowerPintですから情報データの相互利用ができます。

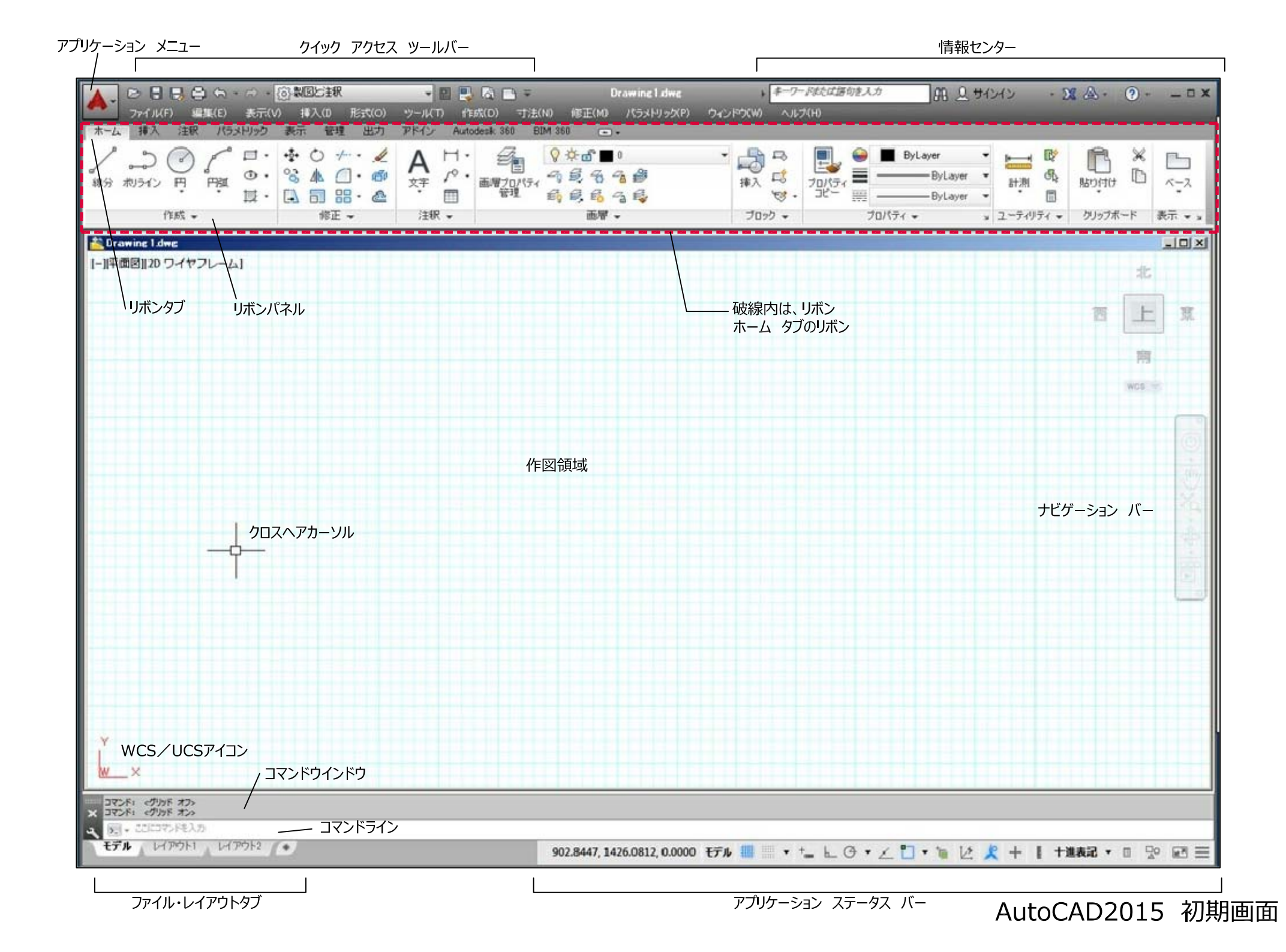